1. الدخول إلى موقع الجامعة /الطلبة / تسجيل المساقات أو من خلال رابط تسجيل المساقات: https://services.just.edu.jo/sture.gistration

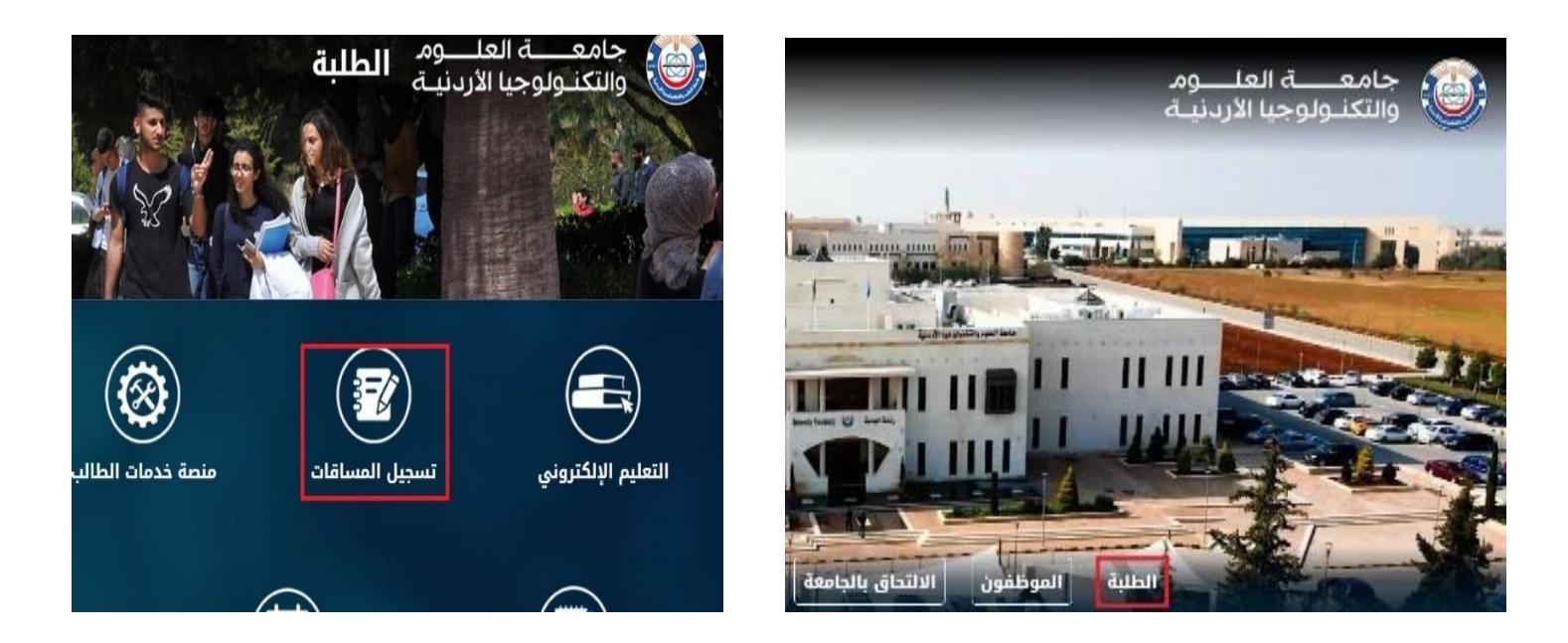

ادخال الرقم الجامعي والكلمة السرية والتحقق من هوية المستخدم (انا لست برنامج روبوت) حسب موعد التسجيل المخصص لكل طالب ولمعرفة موعد التسجيل الرجوع الى صفحة خدمات الطالب.

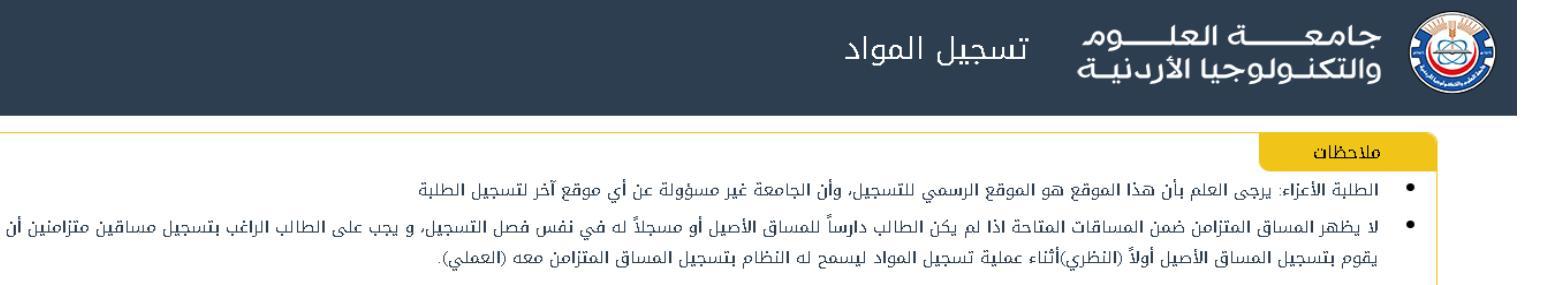

- عليك الالتزام التام بمساقات خطتك الدراسية التي حصلت عليها من قسمك.
  - عليك الرجوع دائماً إلى التعليمات في دليل الطالب والالتزام بها.
- في حال وجود أي إشكال في عملية تسجيلك للمواد يرجى مراجعة مسجلك (في وحدة القبول والتسجيل) ومرشدك (في قسمك/ كليتك).

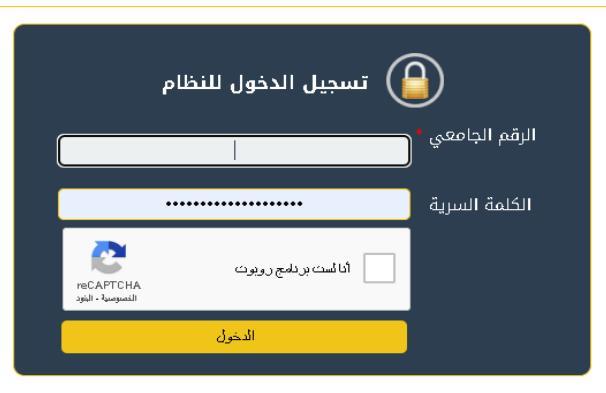

| رقم النغع الإلكتروني والرسوم المطلوبة                                                                                                    |                                                                                                    |                                                                                                    |                                                                                   |
|----------------------------------------------------------------------------------------------------|----------------------------------------------------------------------------------------------------|----------------------------------------------------------------------------------------------------|-----------------------------------------------------------------------------------|
| میق<br>کسچن<br>۲۰۵۵۲۲۵۲۹۸<br>۱۹۵۵ کست برنامج روبوت                                                                                                    | رقم الأ                                                                                                    | 2511010 السب لىنترىية<br>                                                                                 | تسجیل مساق<br>قم السطر<br>جامعـ                                                   |
| من عملية التسجيل يكلفك الإنتظار مدة خمسة دقائق قبل الدخول في المرة التالية.<br>دوق المالي بعد انتهاء عملية التسجيل لدفع فرق الرسوم<br>توسف من حولة تدامه التوسف حد سنوات تسويل الوسلة. تض 252                                                           | / مكرمة أبناء المعلمين -   حالة جهة الإنفاق: فعالة<br>تنبيه عدم إستخدام رابط الخروج عند الإنتها<br>عليك مراجعة الص<br>عليه المستجدين تخصص | وللوجيا الاركنيكة<br>بهة الإنفاق: وزارة التربية والتعليم الأردنية<br>رميد الطالب: 50  الذمم على الطالب: 0 | مرحبا بك   التخصص: البصريات   م<br>رقم الطالب:   رقم الخطة: 100  <br>ملاحظات هامة |
| ہ الخلوي الخاص بك.                                                                                                    | غ للمعلومات والمواعيد المهمة، لذا يرجى إدخال رقم الها:<br>,                                                                               | بایل الطالب<br>، سیتم اعتماد خدمة الواتساب کوسیلة إبلا<br>رقم الموبایل                                    | إدخال رقم مو<br>عزيزي الطالب:<br>من أجل التواصل مع الجامعة                        |
| رقم الشعبة                                                                                                    | المترحة                                                                                                    | الشعب                                                                                                    | تسجيل مساق<br>رقم السطر                                                           |
| انا تت يرتامج رويوت<br>التصومية - اليتو:<br>القصومية - اليتو:<br>2023-2022                                                                                                    | 1                                                                                                    |                                                                                                    | المساقات المسجلة                                                                  |
| الساعات الأوفات<br>الوقت الأول: حد 11:30** 0.21 القسم : منصة غير متزامنة<br>الوقت الثاني : غير معدد حسب القسم : منصة غير متزامنة<br>الوقت الثاني : غير معدد حسب القسم :<br>الوقت الثاني : غير معدد حسب القسم :<br>مجموع الساعات المسجلة : 6 ساعة<br>الم | عية اسم المساق<br>فسيولوجيا الانسان<br>أساسيات التمريض (نظري)                                                                             | رمز المساق رفم الشع<br>ط1230 م<br>تمر102 تم                                                               | رقم السطر<br>102304<br>401023                                                     |

يمكن حذف مساق من خلال الضغط على خيار حذف الموجود بجانب المساق بشرط ألا يقل عدد الساعات المسجلة للطالب عن
(9 ساعات) معتمدة، كما ينصح بعدم حذف المساقات التي تكون متطلب سابق لمساقات أخرى لتجنب التأخر عن الخطة الدر اسية (يمكنك التأكد من خلال خدمات الطالب /التسجيل/الخطة الأكاديمية).

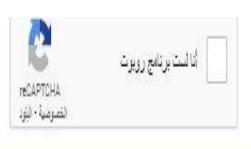

|                              |           |            |          |                                                                                                    |         |                   |            |            | المساقات المسجلة |
|------------------------------|-----------|------------|----------|----------------------------------------------------------------------------------------------------|---------|-------------------|------------|------------|------------------|
| -                            | $\square$ |            |          | الفصل الدراسي الأول 2023-2023                                                                       |         |                   |            |            |                  |
| تغبير الشعبة                 |           | الرسوم     | المدرس   | الأوقات                                                                                             | الساعات | اسم المساق        | رقم الشعبة | رمز المساق | رقم السطر        |
| الشعبة: المنامة السب المنامة | خلف       | غير مدفوعة | غير محدد | الوقت الاول: حد 6:00** 00:7 : منصة الكترونية<br>الوقت الثاني: غير محدد حسب القسم : منصة غير متزامنة | 2       | المهارات الحياتية | 1          | 103j J     | 2511030          |
|                              |           |            |          | مجموع الساعات المسجلة : 2 ساعة                                                                      |         |                   |            |            |                  |
|                              |           |            |          | 3                                                                                                   |         |                   |            |            |                  |

5. في حال الرغبة بتعديل وقت شعبة يمكنك الضغط على خانة تغيير شعبه حيث ستظهر الشعب المتاحة وأوقات الطرح بحيث يمكنك الاختيار أو يمكنك إدخال رقم الشعبة مباشرة في الخانة المخصصة وبعدها تثبيت التعديل بالضغط على خيار حفظ بجانب المساق.

|                                                                                                    |                                                                                                    | ملاحظات هامة            |
|----------------------------------------------------------------------------------------------------|----------------------------------------------------------------------------------------------------|-------------------------|
| الشعب المفتوحة                                                                                                    | تنبيه عدم إستخدام رابط الخروج عند الإنتهاء من عملية التسجيل يكلفك الإنتظار مدة خمب                                                                               |                         |
| الشعبة ال <mark>و</mark> فات                                                                                      | عليك مراجعة الصندوق المالي بعد انتهاء عملية التسجيل لدفع                                                                                                    |                         |
| الا <mark>ع</mark> ت الأول، حد 18:00 : منصف الكترونية<br>الا <mark>ع</mark> ت الثاني: غير محدد - منصة غير متزامية | على الطلبة المستجدين تخصص تمريض من حملة "دبلوم التمريض - 3 سنوات                                                                                                 |                         |
| البحث الأول: حد 19:00 : منصة الكترونية<br>11 البحث الثاني: غير محدد - منصة غير متزامنة                            |                                                                                                    |                         |
| العبت الأول: ثن 18:00 ؛ مناطبة الكترونية<br>العبت الثاني: غير محدد - منصة غير مترامية                             | رأد الفغ الإكثروني والرسود المطلوبة                                                                                                    |                         |
| 4<br>الأحت الأول: تَن 20:00 - 20:00 : منشة الكرونية<br>الأحت الثاني : عن محدد - منضة غير متامية                   |                                                                                                    |                         |
| الحت الأول: تَل 19:00 : عنصة الكبرونية<br>5 الحت الثاني: غير مجدد - منصة غير متامية                               |                                                                                                    |                         |
| م الاعت الاول: تَل 10:00 - 20:00 : منصة الكبرونية<br>الاعت الثاني : عن محدد - مصفرة غير متامية                    |                                                                                                    | ālus kauž               |
| ر الاعت الاول: ربع 18:00 : منه الكبرونية<br>7 الاعت الثاني : معرد دميمة في مناولة                                 | ดังขณ์ป กลัง                                                                                                    | تشجين تنسق<br>يقم للسطن |
| الحت الاولان ربع 1900 : منهد الكبرونية<br>8 الحت الثانية عن مجرب منه في متامية                                    |                                                                                                    |                         |
| موافق                                                                                                    | الت بر تام روبرت<br>بدریون<br>سویت نیز                                                                                                    |                         |
|                                                                                                    |                                                                                                    | المساقات المسجلة        |
|                                                                                                    | الفصل الدراسي الأول 2023-2023                                                                                                    |                         |
| المدرس الرسوم تغيير الشعبة                                                                                        | رمز المساق رقم الشعبة اسم المساق الساعات الأوقات                                                                                                    | رقم السطر               |
| غير محدد غير مدفوعة لحت الشعبة: لحقد لشب الشعة                                                                    | ل غ6:00 ** 7:00 ** 1000 : منعة الكبرونية<br>الوقت الثاني: غير محدد حسب القسم : منعة غير مترامنة<br>محمد الله المال المال المال المال المال المال المال المال الم | 2511030                 |

في حال عدم معرفتك برقم سطر المساق الذي ترغب بتسجيله يمكنك مراجعة خطتك الاسترشادية على منصبة خدمات الطالب.

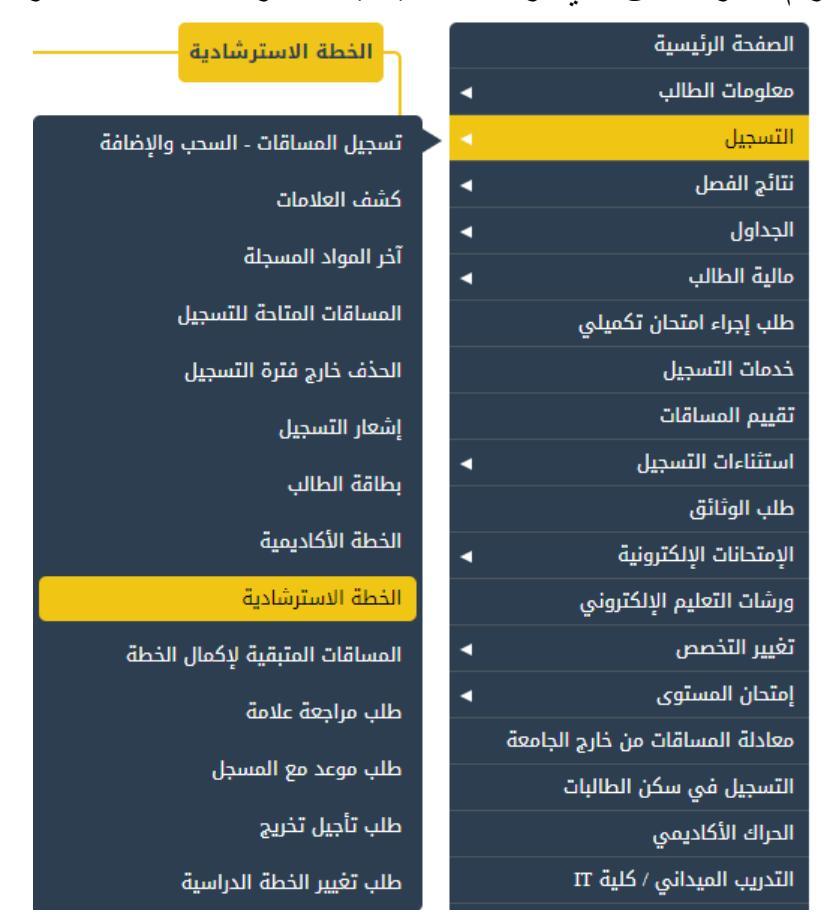

|                         | الخطة الاسترشادية |  |  |
|-------------------------|-------------------|--|--|
| اسم المساق              | رقم السطر         |  |  |
| بص102 مقدمة في البد     | 1101020           |  |  |
| ع101 لغة عربية          | 801012            |  |  |
| ل ز112 لغة انجليزية (2) | 811121            |  |  |
| ع أ110 المسؤولية المجا  | 821100            |  |  |
| ك103 كيمياء عامه        | 911031            |  |  |
| ك107 كيمياء عامه عمل    | 911072            |  |  |
| ب103 بيولوجيا عامه      | 931030            |  |  |
| بولوجيا عامه (عد        | 931070            |  |  |

7. يمكنك الاستعانة بتصفح الشعب المفتوحة للمساقات من خلال موقع الجامعة /الجدول الدراسي باختيار الكلية والقسم التي يتبع له المساق وستظهر قائمة بمساقات القسم وحالة الشعبة.

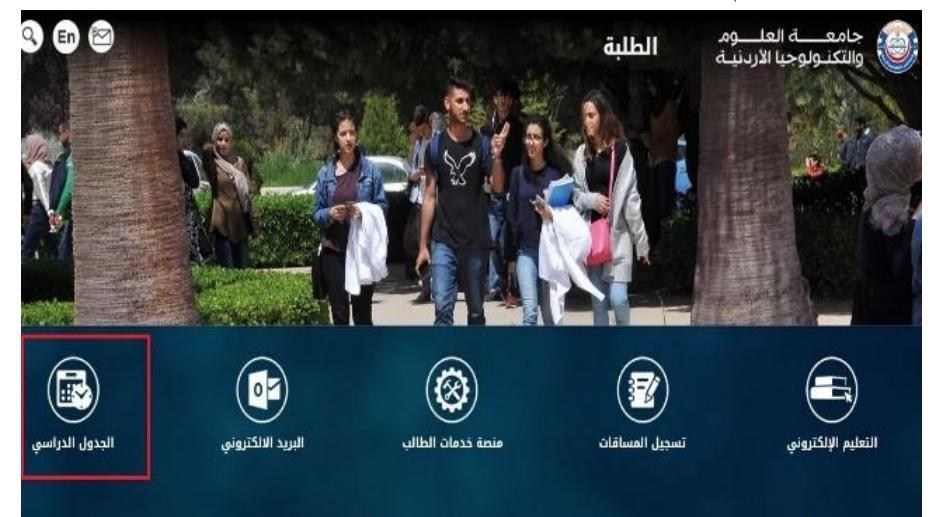

|                                 |                                               |                                                        |                                                                                                   |                    |                                              |                                                                                                    |                                                                            |                                                      |                                                                                                    |                                                                                         | دماء الدرابير فر                                                                   |
|---------------------------------|-----------------------------------------------|--------------------------------------------------------|---------------------------------------------------------------------------------------------------|--------------------|----------------------------------------------|----------------------------------------------------------------------------------------------------|----------------------------------------------------------------------------|------------------------------------------------------|----------------------------------------------------------------------------------------------------|-----------------------------------------------------------------------------------------|------------------------------------------------------------------------------------|
|                                 |                                               |                                                        |                                                                                                   |                    |                                              |                                                                                                    |                                                                            | 19. Inc.                                             |                                                                                                    |                                                                                         | للفوا الدراسات                                                                     |
|                                 |                                               |                                                        |                                                                                                   |                    |                                              |                                                                                                    |                                                                            | 100                                                  |                                                                                                    |                                                                                         |                                                                                    |
|                                 |                                               | _                                                      |                                                                                                   |                    |                                              |                                                                                                    | -                                                                          |                                                      |                                                                                                    |                                                                                         | العصل الدراسي الأول 2022-2023                                                      |
|                                 | الشعبة –                                      | 06-                                                    |                                                                                                   |                    |                                              |                                                                                                    | سم                                                                         |                                                      |                                                                                                    |                                                                                         | الكليه                                                                             |
| 1                               | وحة                                           | iko 🗸                                                  |                                                                                                   |                    |                                              |                                                                                                    | بندسة المدنية                                                              | √ اله                                                |                                                                                                    |                                                                                         | الهندسة                                                                            |
|                                 |                                               |                                                        |                                                                                                   |                    |                                              |                                                                                                    |                                                                            |                                                      |                                                                                                    |                                                                                         |                                                                                    |
|                                 | Ara-                                          |                                                        |                                                                                                   | 150                | 1                                            |                                                                                                    | -                                                                          |                                                      |                                                                                                    |                                                                                         |                                                                                    |
|                                 |                                               |                                                        |                                                                                                   | 1.11               |                                              | 21.                                                                                                    |                                                                            |                                                      |                                                                                                    |                                                                                         |                                                                                    |
|                                 |                                               |                                                        |                                                                                                   | 5.5                |                                              |                                                                                                    |                                                                            |                                                      |                                                                                                    |                                                                                         |                                                                                    |
|                                 |                                               |                                                        |                                                                                                   |                    | 7ga5                                         | أحرف الصورة:                                                                                                    |                                                                            |                                                      |                                                                                                    |                                                                                         |                                                                                    |
|                                 |                                               |                                                        |                                                                                                   | 0                  |                                              | 1997                                                                                                    |                                                                            |                                                      |                                                                                                    |                                                                                         |                                                                                    |
|                                 |                                               |                                                        |                                                                                                   |                    | استعلام                                      | 2                                                                                                    |                                                                            |                                                      |                                                                                                    |                                                                                         |                                                                                    |
|                                 |                                               |                                                        |                                                                                                   |                    | ,,,,,,,,,,,,,,,,,,,,,,,,,,,,,,,,,,,,,,,      |                                                                                                    |                                                                            |                                                      |                                                                                                    |                                                                                         |                                                                                    |
|                                 |                                               |                                                        |                                                                                                   |                    |                                              |                                                                                                    |                                                                            |                                                      |                                                                                                    | Contin Longit                                                                           | أخضر؛ متاع أصفر؛ مغلق                                                              |
|                                 |                                               | w                                                      | معلومات الشعبة                                                                                    |                    |                                              |                                                                                                    |                                                                            |                                                      |                                                                                                    | ت المساف                                                                                | معلومات                                                                            |
| مسجلير                          | a.e.w                                         | عدد                                                    | 2 460                                                                                             | الەقت 2            | الأيام 2                                     | فاعه                                                                                                    | الوقت                                                                      | الأبام                                               | الشعبة                                                                                                    | 232011                                                                                  | فم السطر:                                                                          |
| 0                               | 50                                            | المعاعد                                                |                                                                                                   |                    |                                              | C2010                                                                                                    | 19-20#811-20                                                               | Promo                                                |                                                                                                    | مد 201                                                                                  | ر المساق:                                                                          |
| 0                               | 44                                            | 44                                                     |                                                                                                   |                    |                                              | C2010                                                                                                    | 10:30***9:30                                                               | حد بل حميس                                           | 2                                                                                                    | ستاتيكا                                                                                 | ىم المساق:                                                                         |
| 7                               | 44                                            | 44                                                     |                                                                                                   |                    |                                              | C2009                                                                                                    | 11:30**10:00                                                               | نې ريچ                                               | 3                                                                                                    | 3                                                                                       | ساعات:                                                                             |
| 0                               |                                               |                                                        |                                                                                                   |                    |                                              |                                                                                                    |                                                                            |                                                      | the second second second second second second second second second second second second second second second s |                                                                                         |                                                                                    |
|                                 | 1                                             | 315                                                    | I I                                                                                               |                    |                                              |                                                                                                    |                                                                            |                                                      |                                                                                                    | 232021                                                                                  | فع السطر:                                                                          |
| مسجلين                          | سعه                                           | عدد<br>المعاعد                                         | فاعه 2                                                                                            | الوقت 2            | الأَيام 2                                    | فاعه                                                                                                    | الوقت                                                                      | الأيام                                               | الشعبة                                                                                                    | 232021<br>20220                                                                         | لم السطر:<br>ر المساق:                                                             |
| ں<br>مسجلین<br>0                | معه<br>44                                     | عدد<br>المغاعد<br>44                                   | فاعة 2                                                                                            | الوقت 2            | الأيام 2                                     | فاعه<br>C2008                                                                                                    | الوقت<br>2:30 **1:00                                                       | الأيام<br>ش ريع                                      | الشعبة<br>1                                                                                                    | 232021<br>مد202<br>مقاومة المواد                                                        | نم السطر:<br>ز المساق:<br>بم المساق:                                               |
| ہ مسجلیں<br>0<br>0              | سعة<br>44<br>48                               | عدد<br>المعاعد<br>44<br>48                             | قاعة 2<br>ا                                                                                       | الوقت 2            | الأيام 2                                     | فاعه<br>C2008<br>C3013                                                                                                    | الوقت<br>2:30 **1:00<br>10:30**9:30                                        | <b>الأيام</b><br>ثن ربع<br>حد ثل حميس                | الشعبة<br>1<br>2                                                                                               | 232021<br>مد202<br>مقاومة المواد<br>3                                                   | نم السطر:<br>ز المساق:<br>بم المساق:<br>ساعات:                                     |
| مسجلين<br>0<br>0                | معه<br>44<br>48<br>معه                        | عدد<br>المعاعد<br>44<br>48<br>عدد                      | واعه 2<br>واعه 2                                                                                  | الوقت 2<br>المقت 2 | الأَيام 2<br>الأَيام 2                       | فاعه<br>C2008<br>C3013                                                                                                    | الوقت<br>2:30 **1:00<br>10:30**9:30<br>الەقت                               | الأيام<br>ثن ربع<br>حد ثل خميس<br>الأبام             | الشعبة<br>1.<br>2.                                                                                             | 232021<br>مد202<br>مقاومة المواد<br>3                                                   | نم السبطر:<br>ز المساق:<br>بم المساق:<br>ساعات:                                    |
| مسجلين<br>0<br>0<br>مسجلين      | سعه<br>44<br>48<br>سعه                        | عدد<br>المعاعد<br>44<br>48<br>عدد<br>عدد               | ویعه 2<br>2<br>قاعه 2                                                                             | الوقت 2<br>الوقت 2 | الآيام 2<br>الأيام 2                         | مدن<br>22008<br>23013<br>مدن                                                                                                    | الوقت<br>2:30 **1:00<br>10:30**9:30<br>الوقت                               | الأيام<br>ثن ربع<br>حد ثل خميس<br>الأيام             | الشعبة<br>1<br>2:<br>الشعبة                                                                                    | 232021<br>202ءء<br>مقاومہ المواد<br>3                                                   | نم السطر:<br>ز المساق:<br>سم المساق:<br>ساعات:                                     |
| مسجلير<br>0<br>0<br>مسجليز      | <u>معه</u><br>44<br>48<br>معه<br>40           | عدد<br>المعاعد<br>44<br>48<br>عدد<br>المعاعد           | 2 فدى ك                                                                                           | الوقت 2<br>الوقت 2 | الأيام 2<br>الأيام 2<br>عبر محدد             | مدن<br>C2008<br>C3013<br>مدن<br>150 مندية الكريمية                                                                                                    | الوقت<br>2:30 **1:00<br>10:30**9:30<br>الوقت<br>7:00 **6:00                | الأيام<br>تن ربع<br>حد تل خميس<br>الأيام             | الشعبة<br>1<br>2<br>الشعبة                                                                                     | 232021<br>مد202<br>مقاومة المواد<br>3<br>232112                                         | لم السطر:<br>ر المساق:<br>ساعات:<br>ساعات:                                         |
| مسجلير<br>0<br>0<br>مسجلين      | معه<br>44<br>48<br>معه<br>40                  | عدد<br>المعاعد<br>44<br>48<br>عدد<br>عدد<br>150        | ک کل که کو که کو که کو که کو که کو که کو که کو که کو که کو که که که که که که که که که که که که که | الوقت 2<br>الوقت 2 | الأيام 2<br>الأيام 2<br>عبر محدد             | فنعه الكترونية 150 منية الكترونية 150 منية 150 منية 150 منية 150 منيية 150 منية 150 منية 150 منية 150 منية 150 منية 150 منية 150 منية 1 | الوقت<br>2:30 **1:00<br>10:30**9:30<br>الوقت<br>7:00 **6:00                | الأيام<br>تن ربع<br>حد تل خميس<br>الأيام             | الشعبة<br>1<br>2<br>الشعبة<br>1                                                                                | 232021<br>مد202<br>مقاومة المواد<br>3<br>232112<br>232112                               | لم السطر:<br>ر المساق:<br>ساعات:<br>المر السطر:<br>المسافر:                        |
| مسجلير<br>0<br>0<br>مسجلين      | 42.00 444<br>44<br>48<br>48<br>40             | عدد<br>المغاعد<br>44<br>48<br>عدد<br>عدد<br>150        | ک فری کی کر ایس میں میں میں میں میں میں میں میں میں میں                                           | الوقت 2<br>الوقت 2 | الأيام 2<br>الأيام 2<br>غير محدد             | دنه الكترونية فاعه المحاوة المحاوة المحاحة محاوة المحاوة المحاوة المحاوة المحاوة المحاوة المحاوة المحاوة المحاحة محاحة محاحة محاحة محاحة محاحة محاحة محاحة محاحة محاحة محاحة محاحة محاحة محاحة محاحة محاحة مححاحة محاحة محاحمح محاحة محاحة مححاحة محح | الوقت<br>2:30 **1:00<br>10:30**9:30<br>الوقت<br>7:00 **6:00                | الأبام<br>تن ربع<br>حد تل خميس<br>الأبام<br>حد       | الشعبة<br>1<br>2<br>الشعبة<br>1                                                                                | 232021<br>202مه<br>قاومه المواد<br>3<br>232112<br>مدالا<br>حدماجه الفرسيله (2)          | لم السطر:<br>يم المساق:<br>ساعات:<br>فم السطر:<br>يم المساق:<br>يم المساق:         |
| مسجلير<br>0<br>مسجلير<br>0<br>0 | 42.000<br>44<br>48<br>48<br>40<br>40          | عدد<br>المعاعد<br>44<br>48<br>عدد<br>150               | كاعة 2<br>فاعة 2<br>منصة غير مترامية<br>منصة غير مترامية                                          | الوقت 2<br>الوقت 2 | الأيام 2<br>الأيام 2<br>غير محدد<br>غير محدد | دن الكروبية (2008 محلة) الكروبية (2008 محلة) محلة (2008 محلة) محلة (2008 محلة) (2008 محلة) ( | الوفت<br>2:30 **1:00<br>10:30**9:30<br>الوقت<br>7:00 **6:00                | الأيام<br>تن ربع<br>حد تل خميس<br>الأيام<br>حد<br>تل | الشعبة<br>1<br>2<br>الشعبة<br>1<br>2                                                                           | 232021<br>عد202<br>مقاومه المواد<br>3<br>232112<br>ميولوجيا هندسيه (2)<br>2             | نم السطر:<br>ر المساق:<br>ساعات:<br>انم السطر:<br>ر المساق:<br>ساعات:              |
| مسجلير<br>0<br>مسجلير<br>0<br>0 | ясени<br>44<br>48<br><b>асени</b><br>40<br>40 | عدد<br>المعاعد<br>44<br>48<br>عدد<br>عدد<br>150<br>150 | كاعة 2<br>منابع كان كان كان كان كان كان كان كان كان كان                                           | الوقت 2<br>الوقت 2 | الأيام 2<br>الأيام 2<br>غير محدد<br>غير محدد | حداث الكروبية (2008 23013 2008 23013 2009 23013 2009 2301 2009 2009 2009 2009 2009 2009 2009 20                                                                                                    | الوفت<br>2:30 **1:00<br>10:30**9:30<br>الوقت<br>7:00 **6:00<br>7:00 **6:00 | الأيام<br>تن ربع<br>حد تل خميس<br>الأيام<br>حد<br>تل | الشعبة<br>1<br>2<br>الشعبة<br>1<br>2                                                                           | 232021<br>مقاومة المواد<br>عقاومة المواد<br>232112<br>مدا22<br>جيواوجيا هندسية (2)<br>2 | لم السطر:<br>ر المساق:<br>ساعات:<br>لم السطر:<br>ر المساق:<br>سر المساق:<br>ساعات: |

## مع ملاحظة ما يلي:

- لا يسمح للطالب بالدخول الى موقع التسجيل الا في الوقت المخصص له.
  - موعد السحب والاضافة يبدأ بعد انتهاء اخر فترة للتسجيل
- طالب النظام السنوي (دكتور في الطب أو طب الأسنان) ملزم بالجدول الاسترشادي ويمنع من حذف أي مساق علمي.
- الحد الاعلى للعبء الدراسي لطالب البكالوريوس (18) ساعة معتمده للفصلين الاول والثاني. والحد الادنى 9 ساعات.
  - الحد الاعلى للعبء الدر اسي لطالب البكالوريوس 10 ساعات للفصل الصيفي
- لا يسمح للطالب بالدخول الى موقع التسجيل الا بعد دفع الرسوم الجامعية المطلوبة للساعات التي ير غب الطالب بتسجيلها.